Banco Agrario de Colombia Crecer juntos es posible

## Cómo puedo ingresar a mi BICO desde otro celular?

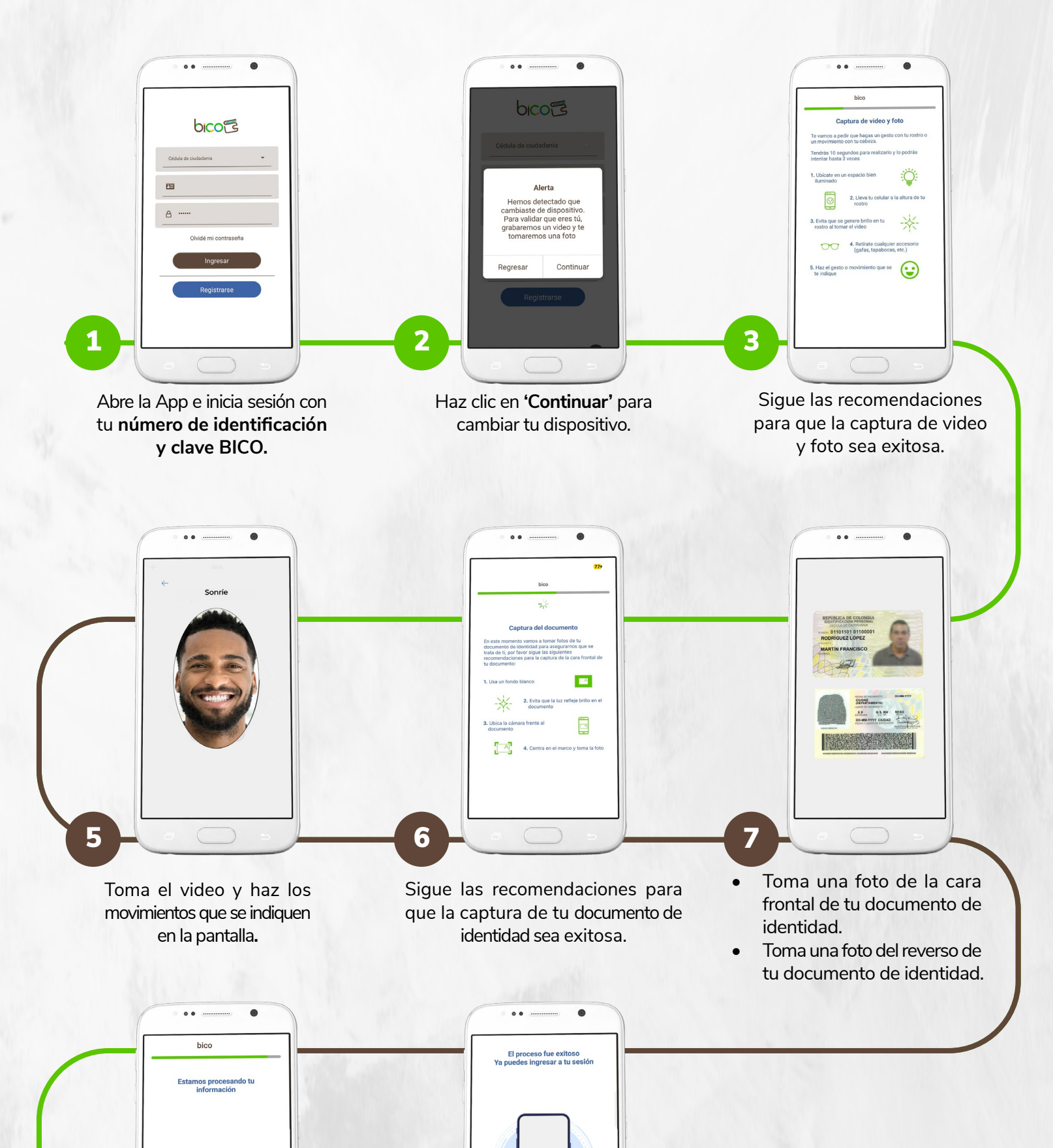

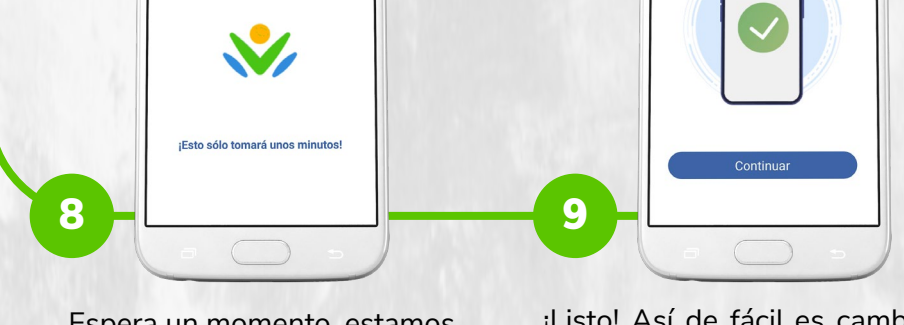

Espera un momento, estamos validando tu información. ¡Esto solo tomará unos minutos! ¡Listo! Así de fácil es cambiar de dispositivo. Haz clic en **Continuar** e ingresa a tu **BICO.** 

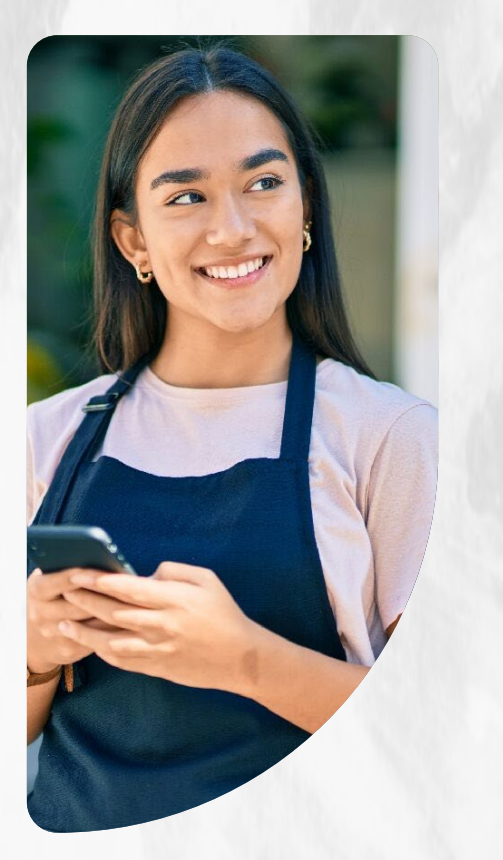

## Listo ahora puedes disfrutar de tu Billetera Digital BICO

Comienza a pagar, transferir y gestionar tus finanzas.